# GOVERNMENT OF THE DISTRICT OF COLUMBIA

Department of Consumer & Regulatory Affairs Occupational and Professional Licensing Administration

# **"OPLA Online Licensing System"**

- New Look, New Features -

# SPO Renewal Process

#### Existing Licensee – Login

**Renewal Instructions** 

**Contact Information** 

# **Existing Licensee – Claim your account** Login credentials

Visit <u>http://www.dcopla.com/security</u>

Access the licensing portal under Licensing Services on the right hand side by selecting "Click here"

Click "Forgot your Password"

| Login                                                                                                    |
|----------------------------------------------------------------------------------------------------|
| XISTING LICENSEE OR ALREADY CREATED AN<br>ACCOUNT? Enter your License Number, Client ID, or email address and<br>assword to log in.              |
| on't have or remember your License Number, Client ID, or email address? Click Forgot your password?                                              |
| *LEASE DO NOT CREATE A NEW ACCOUNT IF YOU ARE ALREADY<br>ICENSED OR HAVE STARTED AN APPLICATION. Instead, request a<br>assword by clicking here. |
| ssword                                                                                                    |
| Remember me     Login                                                                                                    |
| PLEASE DO NOT CREATE A NEW ACCOUNT IF YOU ARE ALREADY LICENSED OR HAVE STARTED AN<br>APPLICATION. Instead, request a password by clicking here.  |
|                                                                                                    |

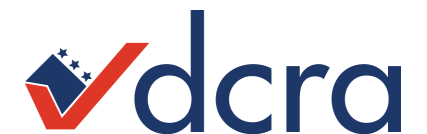

# **Existing Licensee – Claim your account** Login credentials

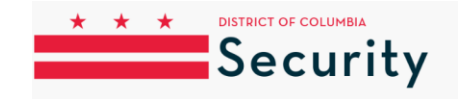

#### Click "Submit"

Enter confirmation code and click "Continue" <u>OR</u> click on

the link provided from the email confirmation

When requesting a password using this page, you need to know one of the following:

- The email address you used on your application, or
- Your DC License Number (usually 2 to 3 letters followed by 5 to 7 numbers), which is also your User ID.

You will be sent instructions to reset your password at the email address we have on file.

If any of the following apply to you, please call 866-270-9817 or email <u>dcopla@psionline.com</u> and provide the name used when completing the application and your date of birth and we will update the email address on your account so you can log in.

- You got the error "No email is on file. Please contact support to reset your password."
- You got the error "Could not find a user for email address" and you were also unsuccessful using your license number

eave a messag

• You no longer have access to the email account we have on file

#### **Request Password**

Enter your login User ID OR email address and click "Submit" below. We will send you an email immediately with additional instructions on how to set a new password.

| User ID or I | Email  |  |
|--------------|--------|--|
| Cancel       | Submit |  |

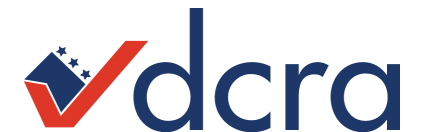

# **Existing Licensee – Claim your account** Login credentials

 Create new password
 Log in using license number and new password

| Please check your email for y                                | our new password request confirmation code and enter it here to confirm your identity. Then you may set a new password.                                                                                    |
|--------------------------------------------------------------|----------------------------------------------------------------------------------------------------|
| If you do not receive an e-ma<br>info@DCOPLA.com to your "\$ | l within a few minutes, please check your spam filters or Junk e-mail folders. Please add the e-mail address: DCOPLA-UAT-<br>Safe Senders" list to ensure you are able to receive e-mails from the system. |
| Confirmation Code                                            |                                                                                                    |
| Cancel Continue                                              |                                                                                                    |
|                                                              |                                                                                                    |

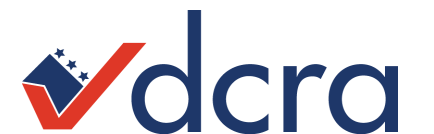

Step 1 - Log on: www.dcopla.com/security

Step 2 - Log in with license prefix and number (SPOXXXXX) and password

\*If the officer does not remember what email is associated with their account, please call 1.866.270.9817 for assistance.

Step 3 - Click on "My Applications" and scroll to "Special Police Officer renewal"

| * * * •                            | ISTRICT OF COLUMBIA                                                                        | Welcome              | 🔚 Tasks | My Account | 🕞 Logout | 0 |
|------------------------------------|--------------------------------------------------------------------------------------------|----------------------|---------|------------|----------|---|
|                                    | Security                                                                                   |                      |         |            |          |   |
| `                                  | security                                                                                   |                      |         |            |          |   |
| ly Applications                    |                                                                                            |                      |         |            |          |   |
|                                    |                                                                                            |                      |         |            |          |   |
| Applications                       |                                                                                            |                      |         |            |          |   |
| Client                             |                                                                                            |                      |         |            |          |   |
| [A]; / C                           | lient                                                                                      |                      |         |            |          |   |
| Application                        |                                                                                            |                      |         |            |          |   |
| <ul> <li>Name Change</li> </ul>    | Request                                                                                    |                      | Begin   |            |          |   |
| Status<br>Available                |                                                                                            |                      |         |            |          |   |
| This application i                 | s used to request a name change. You must provide supporting documentation to complete the | name change process. |         |            |          |   |
| Special Police Of                  | fficer                                                                                     |                      |         |            |          |   |
| [SPO /                             | Active]                                                                                    |                      |         |            |          |   |
| Application                        |                                                                                            |                      |         |            |          |   |
| <ul> <li>Special Police</li> </ul> | Officer License Update Request                                                             |                      | Begin   |            |          |   |
| Status<br>Available                |                                                                                            |                      |         |            |          |   |
| This application                   | s used to modify or re-print your license.                                                 |                      |         |            |          |   |
| Special Police                     | Officer Renewal or Reinstatement                                                           |                      | Begin   |            |          |   |
| Status<br>Available                |                                                                                            |                      |         |            |          |   |

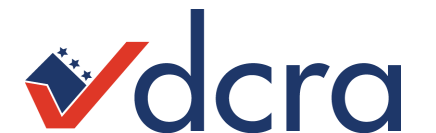

Step 4 - Complete application requirements by answering screening questions A through D. Step 5 - Click "submit application" – All questions must be answered in order for this button to turn orange (right image)

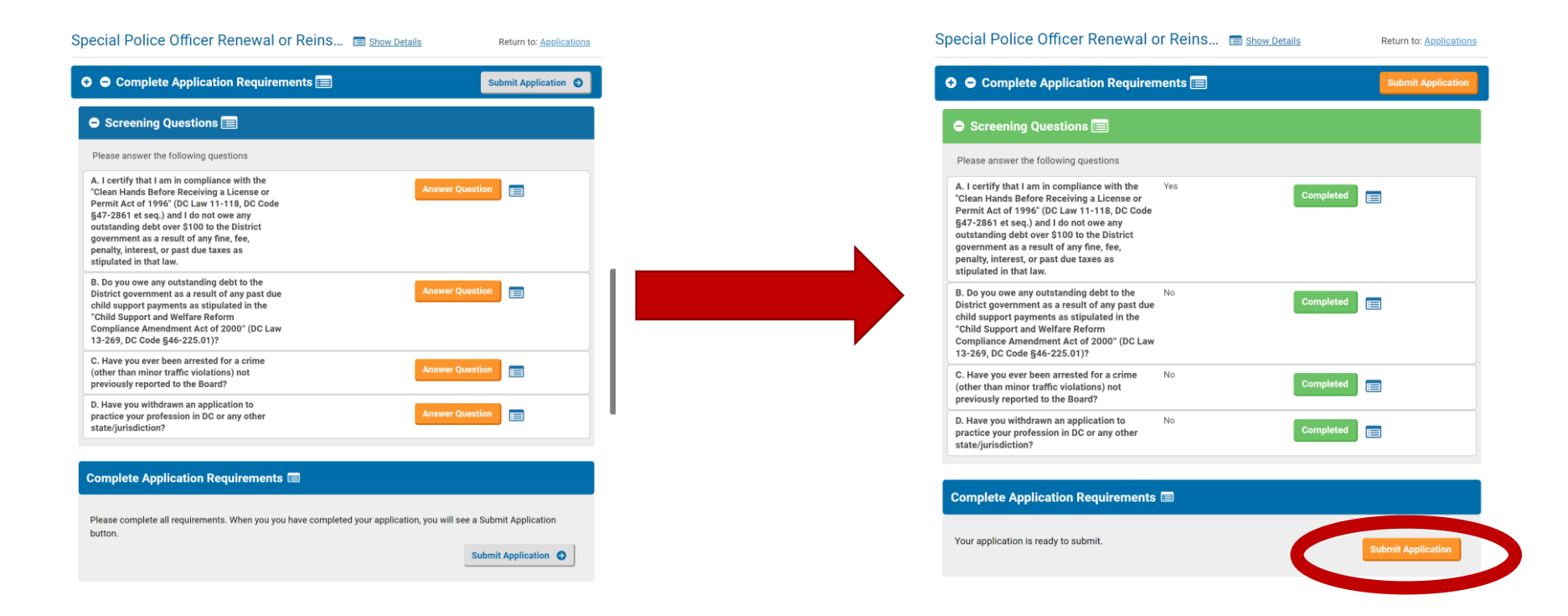

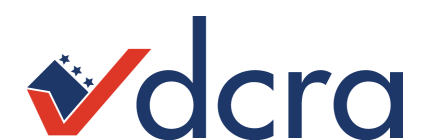

# **License Renewal** Photo Upload Guidelines

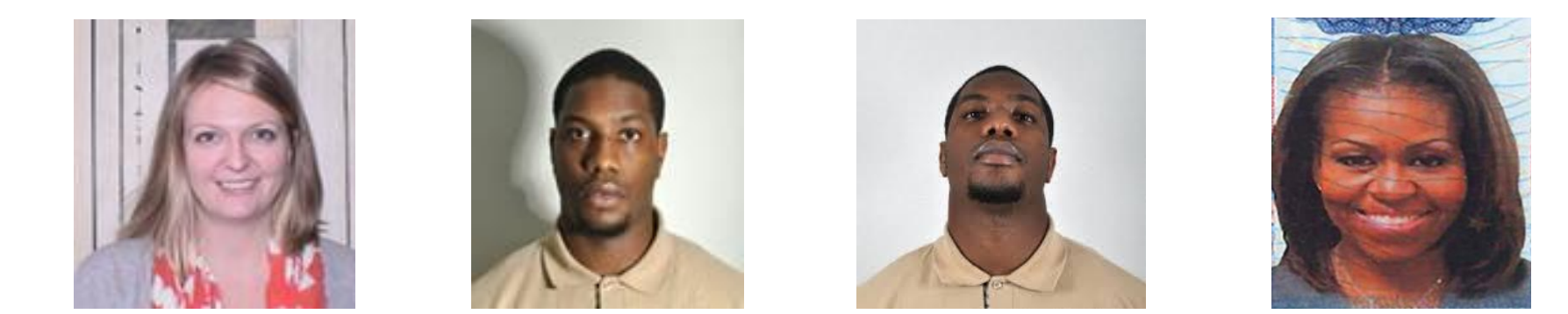

# Photos **NOT** Acceptable

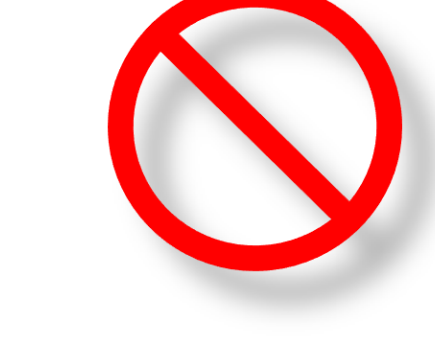

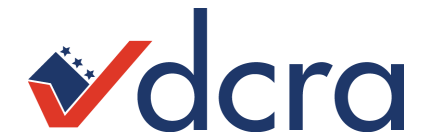

# **License Renewal** Photo Upload Guidelines

Acceptable Passport Photos

- Front-facing
- Passport Style
- Plain white or off-white background

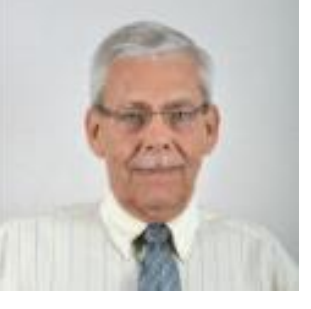

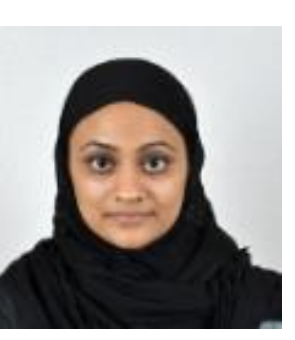

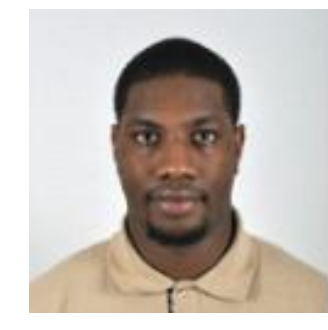

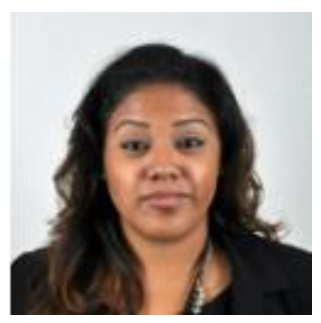

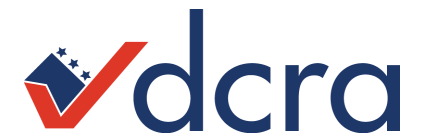

Step 6 - Verify the address, phone number, and email address Step 7 - Agree to the affidavit

Step 8 - Upload "Passport Style" photograph for the new license

Step 9 - Proceed to payment

| If you need to correct your contact information, please click here:<br>Update Address<br>EISENHOWER AVENUE<br>SUITE<br>ALEXANDRIA, VA 22314<br>United States<br>5@YAHOO.COM<br>202<br>Select Affidavit<br>Select Affidavit<br>Choose from library or Upload<br>Valid file formats: JPG, JPEG, PNG, GIF, TIFF | Once you are done<br>correcting the<br>information, return to<br>your application by<br>clicking on " <b>My</b><br><b>Applications</b> " and then<br>" <b>Current Applications</b> "                                      |
|----------------------------------------------------------------------------------------------------|----------------------------------------------------------------------------------------------------|
| F                                                                                                    | Update Address<br>EISENHOWER AVENUE<br>SUITE<br>ALEXANDRIA, VA 22314<br>United States<br>Select Affidavit<br>Select Affidavit<br>Choose from library or Upload<br>Valid file formats: JPG, JPEG, PNG, GIF, TIFF<br>Next S |

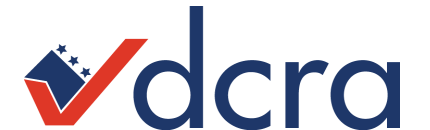

Check with your agency to see which option they want you to take

- Option 1
  - SPO reports to SOMB in person
  - Be fingerprinted and submit documents at SOMB
- Option 2
  - Make an appointment at Indiana Ave. for fingerprints
  - Submit paperwork to your supervisor to turn in on your behalf.

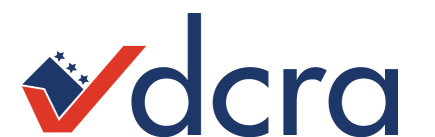

### □ Option 1 – SPO Reports to SOMB in person

#### In order to be processed you will need the following documents:

#### Online renewal payment confirmation

Printed or on smart device

#### Fingerprinting Fee

- \$35 money order or company check made payable to **<u>DC TREASURER</u>**
- Signed and dated within 30 days

#### Arrest Affidavit

- 2 pages (arrest history and employment/residence history)
- Notarized and includes court disposition(s) for any documented arrest(s)

#### Drug Screening Report

If your drug screen report results are positive, you must submit supporting documents

#### Range Certification

- Armed SPOs only
- Signed/dated within 90 days

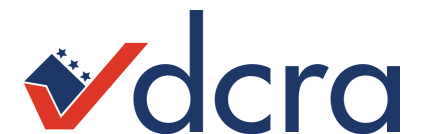

Option 2 – Make an appointment at Indiana Ave. for fingerprints
 Submit your paperwork to your manager/supervisor

#### Online renewal payment confirmation

• Printed or on smart device

#### □ Fingerprint receipt from Indiana Ave. location

 To schedule your appointment <u>CLICK HERE</u> – if the link doesn't work, copy and paste the link below.

https://www02.timetrade.com/app/5107/workflows/metro001/schedule/appointme nt-type?wfsid=16a5bb38-baba97f6-16a5bc95-baba97f6-00000002eb1a88qd697tl0ud5i351jqlei2ifukb&locationId=metropolice&fs=1

#### Arrest Affidavit

- 2 pages (arrest history and employment/residence history)
- Notarized and includes court disposition(s) for any documented arrest(s)

#### Drug Screening Report

• If your drug screen report results are positive, you must submit supporting documents

#### Range Certification

- Armed SPOs only
- Signed/dated within 90 days

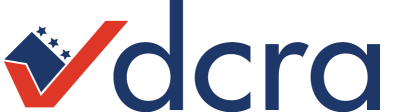

# **Staff**

### **Program Support Specialists**

Kiaria Henderson | <u>kiaria.henderson@dc.gov</u> Nakia Booker | <u>nakia.booker@dc.gov</u> Nhu Le | <u>nhu.le@dc.gov</u> Ronald Holmes | <u>ronald.holmes@dc.gov</u>

### <u>Administrator</u>

Erin Posey | <u>erin.posey@dc.gov</u>

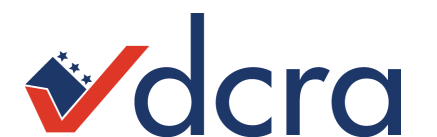

# **Contact information**

#### <u>SOMB</u>

2000 14th Street, NW, Suite 302 Washington, DC 20009 Main: (202) 671-0500 Fax: (202) 673-7418 Hours of Operation: M-TH (8a – 2p); F (Appointment only) somb.adminbox@dc.gov DCRA 1100 4th Street, SW 5th floor Washington, DC 20024 Main: (202) 442-4320 Fax: (202) 698-4329 Hours of Operation: M-W,F (8:30a – 4:30p); TH (9:30a – 4:30p) dcra.dcraopla@dc.gov

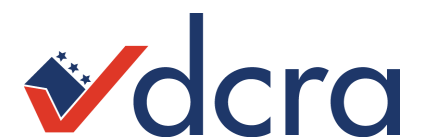